### 1. Главная страница и меню.

После регистрации в сервисе «Smart –рассылка» Вы переходите в личный кабинет пользователя. Слева отображается главное меню (см рисунок ниже), состоящее из иконок. Также на главной странице личного кабинета можно увидеть последние созданные рассылки смс и viber, кликнув на соответствующий значок <sup>(O)</sup>:

|             | A   | п  | латформа для         | я SMS и Vibe | r рассылок           |                   |                  |      |             |                          |                   |                        | Ð        |
|-------------|-----|----|----------------------|--------------|----------------------|-------------------|------------------|------|-------------|--------------------------|-------------------|------------------------|----------|
| +           |     |    | Мои рассылк          | ки           |                      |                   |                  |      |             |                          |                   |                        | Â        |
|             |     | 0  | SMS                  |              |                      |                   |                  |      |             |                          |                   |                        |          |
| ×           |     | ID | Название<br>рассылки | Отправитель  | Текст                | Кол-во<br>номеров | Стоимость<br>ВYN | Авто | Статус      | Раскладка по<br>статусам | Дата<br>окончания | Последний<br>запуск    | Действия |
| <b>*</b>    | Mau | 1  | Тестовая - смс       | TstSndr      | Тестовый текст [fio] | 100               | 123.45           | >    | Выполняется | <u>3/0/0/0/0/0</u>       |                   | 30.07.2020<br>14:03:11 | 0        |
| ■ ■ = ★ ♥ ♥ |     | •  | Viber                |              |                      |                   |                  |      |             |                          |                   |                        |          |

Внизу слева под меню есть кнопка «

», кликнув на которую, меню разворачивается (см рисунок ниже):

| +          | Создать рассылку    |
|------------|---------------------|
| $\succ$    | Отправить сообщение |
| *          | Поздравления        |
|            | Имена отправителя   |
|            | Мои рассылки        |
|            | Адресные книги      |
|            | Стоп-листы          |
| :=         | Шаблоны сообщений   |
| $\star$    | Детализация         |
| <b>(</b> ; | Статистика          |
| ۵          | Настройки           |
|            |                     |

# 2. Раздел «Создать рассылку».

Для того, чтобы создать смс или viber рассылку необходимо в главном меню кликнуть на значок « 💴

## 2.1. Создание SMS рассылки.

Для создания sms рассылки необходимо ввести название самой рассылки в поле «НАЗВАНИЕ РАССЫЛКИ». Это может быть любое название, которым Вы назовете данную рассылку, чтобы в случае необходимости вспомнить для чего она создавалась. Например, «ЧЕРНАЯ ПЯТНИЦА 13 ноября 2020г».

Далее выберите «КАНАЛ», поставив соответствующую галочку напротив «SMS».

В поле «ПОЛУЧАТЕЛИ» введите номера (или вставьте список номеров в столбик 100, 5000, 50 000 и т.п.) в формате: 375291234567 375291234566 375441234567 .....

Также в поле «ПОЛУЧАТЕЛИ» можно вставить номера из «АДРЕСНЫХ КНИГ», введенные ранее в соответствующем разделе (как ввести номера в адресные книги см. раздел под № 7). Для этого необходимо кликнуть на кнопку «БАЗА КЛИЕНТОВ», и поставить галочку напротив той базы, которую Вы хотите использовать в данной рассылке.

Еще одним способом добавления номеров получателей является выбор файла и дальнейшая загрузка содержащихся в нем номеров в поле «ПОЛУЧАТЕЛЕЙ». Для этого кликните на кнопку «ФАЙЛ» и выберите необходимый файл для загрузки (здесь же доступны образцы файлов для загрузки).

В поле «ОТПРАВИТЕЛЬ» выберите необходимое имя отправителя (альфа-имя) от которого придут смс вашим клиентам (как добавить имя отправителя см. раздел № 5) (см рисунок ниже)

| Создание рассылки |                                              | Â    |
|-------------------|----------------------------------------------|------|
| Название рассылки | Черная пятница 13 ноября 2020                | lr   |
| Канал             | ☑ SMS □ Viber                                |      |
| Получатели        | 375291234567<br>375291234566<br>375441234567 |      |
|                   | База клиентов                                | Файл |
| Отправитель       | Выбор альфаимени                             | 141. |

В поле «ШАБЛОН ТЕКСТА» можно выбрать ранее сохраненный шаблон сообщения (как создать шаблон текста см. раздел № 9).

Если у Вас нет шаблонов сообщений, тогда можете ввести уникальный текст в поле «ОБЩИЙ ТЕКСТ». Ниже этого поля будут отображаться: количество символов в тексте, а также количество смс (частей) за которое будет списание.

70 кириллических символов – 1 смс, если вы набрали более 70 символов, то смс будет делиться на 67 символов: например, 70 символов – это 1 смс, 134 символа – это 2 смс, 135 – это 3 смс.

Если использовать латинские символы, то 1 смс будет состоять из 160 симв., для этого достаточно нажать после ввода текста на кнопку «ТРАНСЛИТ» (см рисунок ниже):

| Шаблон текста | Выбор шаблона сообщений                                                         | i                           | :=            |
|---------------|---------------------------------------------------------------------------------|-----------------------------|---------------|
| Общий текст   | Текст для отправки<br>Скидки на все товары сегод<br>нашем сайте или в соц. сетя | цня - 15%. Подробнее<br>іх. | е смотрите на |
|               | Количество символов: 87<br>Количество частей: 2                                 | Транслит                    | Очистить      |
|               | <ul> <li>Авторассылка</li> <li>Плавная рассылка</li> </ul>                      |                             |               |
|               |                                                                                 |                             |               |

При создании рассылки доступна также возможность автоматической рассылки смс (например, если в определенное время Вы не сможете войти в свой кабинет, создать и запустить рассылку вручную). Для этого необходимо поставить галочку рядом с «АВТОРАССЫЛКА». Далее выберите, когда именно рассылка должна запуститься. Могут быть следующие варианты:

«ЕЖЕГОДНАЯ» - запуск каждый год в заданный день определенного месяца и время;

«ЕЖЕМЕСЯЧНАЯ» - запуск в определенный день месяца и время;

«ЕЖЕДНЕВНАЯ» - запуск каждый день в определенное время;

«РАЗОВАЯ» - запуск едино разово в определенную дату и время

Если после рассылки смс Вы ожидаете большое количество звонков или посещений на ваш сайт, тогда рекомендуем использовать модуль «ПЛАВНАЯ РАССЫЛКА». Для этого поставьте галочку радом с полем «ПЛАВНАЯ РАССЫЛКА» и выберите по сколько номеров пакетно Вы будете отправлять смс и как часто. Например: по 200 номеров, каждые 15 минут.

После проведения всех необходимых описанных выше операций нужно нажать на кнопку «СОХРАНИТЬ» (см рисунок ниже):

| 🗹 Авторассылк      | а    |          |          |        |         |  |  |
|--------------------|------|----------|----------|--------|---------|--|--|
| Ежегодная          | Ежем | есячная  | Ежеднее  | вная   | Разовая |  |  |
| Дата               |      | 22.11.20 | 020 00:0 | 0      |         |  |  |
| 🗹 Плавная рассылка |      |          |          |        |         |  |  |
| Отправлять по      | 200  | отправля | ть через | 15 ми  | IH.     |  |  |
|                    |      |          |          |        |         |  |  |
|                    |      |          |          | Сохран | ить     |  |  |

## 2.2. Создание VIBER рассылки.

ВНИМАНИЕ! Эта опция может быть отключена по умолчанию у Вас.

Для создания VIBER рассылки необходимо ввести название самой рассылки в поле «НАЗВАНИЕ РАССЫЛКИ». Это может быть любое название, которым Вы назовете данную рассылку, чтобы в случае необходимости вспомнить для чего она создавалась. Например, «ЧЕРНАЯ ПЯТНИЦА 13 ноября 2020г».

Далее выберите «КАНАЛ», поставив соответствующую галочку напротив «Viber». В поле «ПОЛУЧАТЕЛИ» введите номера (или вставьте список номеров в столбик) в формате: 375291234567 375291234566 375441234567 .....

Также в поле «ПОЛУЧАТЕЛИ» можно вставить номера из «АДРЕСНЫХ КНИГ», введенные ранее в соответствующем разделе (как ввести номера в адресные книги см. раздел № 7). Для этого необходимо кликнуть на кнопку «БАЗА КЛИЕНТОВ», и поставить галочку напротив той базы, которую Вы хотите использовать в данной Viber-рассылке.

Еще одним способом добавления номеров получателей является выбор файла и дальнейшая загрузка содержащихся в нем номеров в поле «ПОЛУЧАТЕЛЕЙ». Для этого кликните на кнопку «ФАЙЛ» и выберите необходимый файл для загрузки (здесь же доступны образцы файлов для загрузки).

В поле «ОТПРАВИТЕЛЬ» выберите необходимое имя отправителя (альфа-имя) от которого придут viber-сообщения вашим клиентам (как добавить имя отправителя см. раздел № 5) (см рисунок ниже)

| Название рассылки | Черная пятница 13 ноября 2020г            |             |              |  |  |  |  |  |
|-------------------|-------------------------------------------|-------------|--------------|--|--|--|--|--|
| Канал             | □ SMS                                     | ☑ Viber     |              |  |  |  |  |  |
| Получатели        | 37529123456<br>37529123456<br>37544123456 | 6<br>7<br>7 |              |  |  |  |  |  |
|                   | База к                                    | лиентов     | Файл         |  |  |  |  |  |
| Отправитель       | Выбор альфаи                              | імени       | 4 <b>4</b> 4 |  |  |  |  |  |

«ТИП РАССЫЛКИ» может иметь несколько вариантов:

«ТЕКСТ» - используется в основном для сервисных (транзакционных) сообщений и содержит только текст без эмодзи. «КАРТИНКА» - используется для рекламных сообщений и содержит только картинку (до 2 Мб, вертикально

настроенную)

«ТЕКСТ + КНОПКА» используется для рекламных сообщений и содержит текст и под ним кнопку для перехода на указанный URL

«ТЕКСТ + КНОПКА + КАРТИНКА» используется для рекламных сообщений и содержит текст, картинку и кнопку для перехода на указанный URL (см рисунок ниже)

| Тип рассылки  | Текст + Кнопка + Картинка |  |  |  |  |  |
|---------------|---------------------------|--|--|--|--|--|
|               | Текст                     |  |  |  |  |  |
| Шаблон текста | Картинка                  |  |  |  |  |  |
| Общий токот   | Текст + Кнопка            |  |  |  |  |  |
| Общий текст   | Текст + Кнопка + Картинка |  |  |  |  |  |

В поле «ШАБЛОН ТЕКСТА» можно выбрать ранее сохраненный шаблон сообщения (как создать шаблон текста см. раздел № 9 ).

Если у Вас нет шаблонов сообщений, тогда можете ввести уникальный текст в поле «ОБЩИЙ ТЕКСТ». Ниже этого поля будут отображаться: количество символов в тексте (доступно до 900 символов). В рекламный текст Viber сообщения

можно добавить эмодзи, нажав на кнопку «

Если Вы выбрали один из вариантов «ТИП РАССЫЛКИ»: «Текст + Кнопка» или «Текст+Кнопка+Картинка», то у Вас есть возможность получить ответ от клиента на ваш номер, на котором установлен Viber. Для этого поставьте галочку «ВОЗМОЖНОСТЬ ОТВЕТА ОТ КЛИЕНТА» и далее в появившемся окне введите Ваш номер, где установлен Viber, номер 375291234567 – пример вашего номера, где установлен Viber. В поле под номером расположено еще одно поле, где в данном случае можно ввести название кнопки, по нажатию которой получатель сможет ответить Вам. Кнопка получит название в данном случае: «ОТВЕТИТЬ»: (см. рисунок ниже)

| Тип рассылки  | Текст + Кнопка + Картинка                                                                            |   |  |   |  |  |  |
|---------------|----------------------------------------------------------------------------------------------------|---|--|---|--|--|--|
| Шаблон текста | Выбор шаблона сообщений                                                                              | i |  | ≣ |  |  |  |
| Общий текст   | Скидки на все товары сегодня - 15%. Подробнее смотрите на нашем сайте или в соц. сетях.              |   |  |   |  |  |  |
|               | Количество символов: 87                                                                              | © |  |   |  |  |  |
|               | Возможность ответа от клиента<br>*на номер вашего телефона на котором установлен Вайбер 375291234567 |   |  |   |  |  |  |
|               | Ответить                                                                                             |   |  |   |  |  |  |

Для загрузки «КАРТИНКИ» необходимо кликнуть на кнопку «ЗАГРУЗИТЬ ИЗОБРАЖЕНИЕ» и выбрать файл с расширением jpg или png до 2 Мб. Если картинка соответствует всем требованиям, то после загрузки она отобразится в поле, иначе будет ошибка.

Если Вы хотите на все недоставленные сообщения в Viber отправить дополнительно SMS сообщение, то поставьте галочку рядом с «ОТПРАВИТЬ СМС, ЕСЛИ НЕДОСТАВЛЕНО».

Далее выберите имя отправителя смс в поле «ОТПРАВИТЕЛЬ».

Выберите шаблон текста или введите уникальный текст в поле «ОБЩИЙ ТЕКСТ» (см рисунок ниже)

| Отправитель   | Выбор альфаимени                                               |                      | ji.       | 4 |  |  |
|---------------|----------------------------------------------------------------|----------------------|-----------|---|--|--|
|               |                                                                |                      |           |   |  |  |
| Шаблон текста | Выбор шаблона сообщений                                        |                      |           |   |  |  |
|               |                                                                |                      |           |   |  |  |
| Общий текст   | Текст для смс рассылки, в сл<br>доставлено.                    | лучае если Viber-соо | бщение не |   |  |  |
|               | Количество символов: 69<br>Количество частей: 1 Транслит Очист |                      |           |   |  |  |

#### 🗹 Отправить СМС, если недоставлено

При создании рассылки доступна также возможность автоматической рассылки Viber-сообщений (например, если в определенное время Вы не сможете войти в свой кабинет, создать и запустить рассылку вручную). Для этого необходимо поставить галочку рядом с «АВТОРАССЫЛКА». Далее выберите, когда именно рассылка должна запуститься. Могут быть следующие варианты:

«ЕЖЕГОДНАЯ» - запуск каждый год в заданный день определенного месяца и время;

«ЕЖЕМЕСЯЧНАЯ» - запуск в определенный день месяца и время;

«ЕЖЕДНЕВНАЯ» - запуск каждый день в определенное время;

«РАЗОВАЯ» - запуск едино разово в определенную дату и время

Если после рассылки viber-сообщений Вы ожидаете большое количество звонков или посещений на ваш сайт, тогда рекомендуем использовать модуль «ПЛАВНАЯ РАССЫЛКА». Для этого поставьте галочку радом с полем «ПЛАВНАЯ РАССЫЛКА» и выберите по сколько номеров пакетно Вы будете отправлять viber-сообщения и как часто. Например: по 200 номеров, каждые 15 минут.

После проведения всех необходимых описанных выше операций нужно нажать на кнопку «СОХРАНИТЬ» (см рисунок ниже):

| Ø                 | Авторассылк  | a        |          |          |         |         |  |
|-------------------|--------------|----------|----------|----------|---------|---------|--|
|                   | Ежегодная    | Ежем     | есячная  | Ежеднев  | зная    | Разовая |  |
|                   | Дата         |          | 22.11.20 | 020 00:0 | 0       |         |  |
| Ø                 | Плавная расс | ылка     |          |          |         |         |  |
| Отправлять по 200 |              | отправля | ть через | 15 мі    | 15 мин. |         |  |
|                   |              |          |          |          |         |         |  |
|                   |              |          | I        |          | Coxpai  | нить    |  |

2.3. Действия с созданными рассылками.

После того, как сохранили рассылки, они будут отображаться в разделе «МОИ РАССЫЛКИ» в соответствующей категории: SMS или VIBER (см рисунок ниже):

|    | Мои рассылки                        |             |                                                                                         |                   |                                                   |      |                           |        |                          |                   |                     | â        |  |
|----|-------------------------------------|-------------|-----------------------------------------------------------------------------------------|-------------------|---------------------------------------------------|------|---------------------------|--------|--------------------------|-------------------|---------------------|----------|--|
| 0  | SMS                                 |             |                                                                                         |                   |                                                   |      |                           |        |                          |                   |                     |          |  |
| 0  | Viber                               |             |                                                                                         |                   |                                                   |      |                           |        |                          |                   |                     |          |  |
| ID | Название рассылки                   | Отправитель | Текст                                                                                   | Кол-во<br>номеров | Предварительная/<br>Фактическая<br>стоимость, BYN | Авто | SMS, если<br>недоставлено | Статус | Раскладка по<br>статусам | Дата<br>окончания | Последний<br>запуск | Действия |  |
| 11 | 4 Черная пятница 13<br>ноября 2020г |             | Скидки на все товары сегодня - 15%. Подробнее смотрите на нашем сайте или в соц. сетях. | 3                 | 0.036/0                                           |      | Да                        | Новая  | 0/0/0/0/0/0/0            |                   |                     | ⊙ 🖌 😁 ท  |  |

### В данном разделе можно произвести следующие действия:

«ЗАПУСТИТЬ РАССЫЛКУ» - запуск рассылки в ручном режиме (ВНИМАНИЕ! Если в вашей рассылке установлена галочка «АВТОРАССЫЛКА», то запускать рассылку в ручном режиме НЕ НУЖНО, она запустится сама в заданный день и время).

«РЕДАКТИРОВАТЬ» - возможность редактирования рассылки (возможность отсутствует, если рассылка запущена и пока не завершена)

«Детализация стоимости» - скачивается файл с индивидуальной детализацией стоимости по каждому номеру рассылки

«Удалить» - удаление текущей рассылки

### 3. Раздел «Отправить сообщение».

В текущем разделе можно осуществить отправку одиночных SMS и Viber-сообщений. Для этого выберите соответствующую галочку «SMS» или «Viber».

# 3.1. Создание и отправка одиночного SMS сообщения.

Для создания одиночного sms сообщения необходимо ввести в поле «ПОЛУЧАТЕЛЬ» номер мобильного телефона получателя в формате: 3752912345678 (без знака + или в формате: 80291234567).

В поле «ОТПРАВИТЕЛЬ» выберите необходимое имя отправителя (альфа-имя) от которого придет смс получателю (как добавить имя отправителя см. раздел № 5).

В поле «ШАБЛОН ТЕКСТА» можно выбрать ранее сохраненный шаблон сообщения (как создать шаблон текста см. раздел №9).

Если у Вас нет шаблонов сообщений, тогда можете ввести уникальный текст в поле «ОБЩИЙ ТЕКСТ». Ниже этого поля будут отображаться: количество символов в тексте, а также количество смс (частей) за которое будет списание.

70 кириллических символов – 1 смс, если вы набрали более 70 символов, то смс будет делится на 67 символов: например, 70 символов – это 1 смс, 134 символа – это 2 смс, 135 – это 3 смс.

Если использовать латинские символы, то 1 смс будет состоять из 160 симв., для этого достаточно нажать после ввода текста на кнопку «ТРАНСЛИТ» (см рисунок ниже):

После ввода всех данных нажмите кнопку «ОТПРАВИТЬ» и смс отправится абоненту.

| Отправить сообще | ние                                             |          | Â             |
|------------------|-------------------------------------------------|----------|---------------|
| Канал            | 🗹 SMS 🗌 Viber                                   |          |               |
| Получатель       | Введите номер телефона                          |          |               |
| Отправитель      | Выбор альфаимени                                |          | <i>ن</i> فن ا |
| Шаблон текста    | Выбор шаблона сообщени                          | й        | :=            |
| Общий текст      | Тенст для отправия<br>Общий текст смс сообщен   | lя.      |               |
|                  | Количество символов: 26<br>Количество частей: 1 | Транслит | Очистить      |
|                  |                                                 | 0        | тправить      |

# 3.2. Создание и отправка одиночного Viber-сообщения.

ВНИМАНИЕ! Эта опция может быть отключена по умолчанию у Вас.

Для создания одиночного Viber-сообщения необходимо ввести в поле «ПОЛУЧАТЕЛЬ» номер мобильного телефона получателя в формате: 3752912345678 (без знака + или в формате: 80291234567).

В поле «ОТПРАВИТЕЛЬ» выберите необходимое имя отправителя (альфа-имя) от которого придет смс получателю (как добавить имя отправителя см. раздел № 5).

«ТИП РАССЫЛКИ» может иметь несколько вариантов:

«ТЕКСТ» - используется в основном для сервисных (транзакционных) сообщений и содержит только текст без эмодзи.

«КАРТИНКА» - используется для рекламных сообщений и содержит только картинку (до 2 Мб, вертикально настроенную)

«ТЕКСТ + КНОПКА» используется для рекламных сообщений и содержит текст и под ним кнопку для перехода на указанный URL

«ТЕКСТ + КНОПКА + КАРТИНКА» используется для рекламных сообщений и содержит текст, картинку и кнопку для перехода на указанный URL (см рисунок ниже)

| Тип рассылки  | Текст + Кнопка + Картинка | 1 |
|---------------|---------------------------|---|
|               | Текст                     |   |
| шаблон текста | Картинка                  |   |
| Общий токот   | Текст + Кнопка            |   |
| Оощии текст   | Текст + Кнопка + Картинка |   |

В поле «ШАБЛОН ТЕКСТА» можно выбрать ранее сохраненный шаблон сообщения (как создать шаблон текста см. раздел № 9 ).

Если у Вас нет шаблонов сообщений, тогда можете ввести уникальный текст в поле «ОБЩИЙ ТЕКСТ». Ниже этого поля будут отображаться: количество символов в тексте (доступно до 900 символов). В рекламный текст Viber сообщения

| -                                        | ٢ |   |
|------------------------------------------|---|---|
| можно добавить эмодзи, нажав на кнопку « |   | » |

Если Вы выбрали один из вариантов «ТИП РАССЫЛКИ»: «Текст + Кнопка» или «Текст+Кнопка+Картинка», то у Вас есть возможность получить ответ от клиента на ваш номер, на котором установлен Viber. Для этого поставьте галочку «ВОЗМОЖНОСТЬ ОТВЕТА ОТ КЛИЕНТА» и далее в появившемся окне введите Ваш номер, где установлен Viber (см. рисунок ниже)

| 🗆 SMS 🗳                 | 2 Viber                                                                                                    |                                                                                                    |
|-------------------------|----------------------------------------------------------------------------------------------------|----------------------------------------------------------------------------------------------------|
| Введите номер т         | елефона                                                                                                    |                                                                                                    |
| Выбор альфаими          | ени                                                                                                    | iiii i                                                                                                    |
| Текст + Кнопка +        | Картинка                                                                                                    |                                                                                                    |
| Выбор шаблона           | сообщений                                                                                                    | :=                                                                                                    |
| Текст <u>вайбер</u> сос | общения                                                                                                    |                                                                                                    |
|                         |                                                                                                    |                                                                                                    |
| Количество символов     | 22 Очистить                                                                                                    | G                                                                                                    |
|                         | <ul> <li>SMS</li> <li>Введите номер т</li> <li>Выбор альфаими</li> <li>Текст + Кнопка +</li> <li>Выбор шаблона</li> <li>Текст вайбер сос</li> <li>Количество символов</li> </ul> | <ul> <li>SMS ☑ Viber</li> <li>Введите номер телефона</li> <li>Выбор альфаимени</li> <li>Текст + Кнопка + Картинка</li> <li>Выбор шаблона сообщений</li> <li>Текст вайбер сообщения</li> <li>Количество символов: 22</li> </ul> |

Возможность ответа от клиента

В случае использования «ТИП СООБЩЕНИЯ» с КНОПКОЙ в поле «ССЫЛКА ДЛЯ КНОПКИ» введите URL, по которому перейдет получатель, нажав на кнопку.

В поле «НАДПИСЬ КНОПКИ» введите название кнопки, например: Перейти на сайт.

Для загрузки «КАРТИНКИ» необходимо кликнуть на кнопку «ЗАГРУЗИТЬ ИЗОБРАЖЕНИЕ» и выбрать файл с расширением jpg или png до 2 Мб. Если картинка соответствует всем требованиям, то после загрузки она отобразится в поле, иначе будет ошибка (см рисунок ниже).

После ввода всех данных нажмите кнопку «ОТПРАВИТЬ» и Viber-сообщение отправится абоненту.

| https://a1.by   |                     |
|-----------------|---------------------|
| перейти на сайт |                     |
|                 |                     |
|                 |                     |
|                 |                     |
| 38              | грузить изображение |
|                 |                     |

## 4. Раздел «Поздравления».

В данном разделе Вы можете настроить автоматическую рассылку SMS и Viber-сообщений в определенные ПРАЗДНИЧНЫЕ дни, такие, как: День Рождения, Новый Год, 8 Марта, 23 февраля.

Рассмотрим создание ПОЗДРАВЛЕНИЯ на примере «ДЕНЬ РОЖДЕНИЯ». Необходимо выбрать, какое канал будете использовать для поздравлений: SMS или VIBER-сообщения (по умолчанию может быть отключен).

### 4.1. Поздравления через SMS канал.

Поставьте галочку напротив «Отправлять поздравления с Днем рождения».

Далее выберите в поле «ОТПРАВИТЕЛЬ» необходимое имя отправителя (альфа-имя) от которого придет смс получателю (как добавить имя отправителя см. раздел № 5).

Напишите текст поздравления в поле «ОБЩИЙ ТЕКСТ». Ниже этого поля будут отображаться: количество символов в тексте, а также количество смс (частей) за которое будет списание.

70 кириллических символов – 1 смс, если вы набрали более 70 символов, то смс будет делится на 67 символов: например, 70 символов – это 1 смс, 134 символа – это 2 смс, 135 – это 3 смс.

Если использовать латинские символы, то 1 смс будет состоять из 160 симв., для этого достаточно нажать после ввода текста на кнопку «ТРАНСЛИТ» (см рисунок ниже):

Укажите время отправки в соответствующем поле.

Если Вы хотите, чтобы сообщение пришло за несколько дней до ПРАЗДНИЧНОГО ДНЯ, то установите нужное количество дней рядом с «отправлять за указанное количество дней до события». Например, можно отправить поздравление, в котором Вы укажете, что получатель может получить скидку в течении X дней до своего Дня Рождения.

Сообщение можно отправить на номер указанный при регистрации для предпросмотра, нажав на соответствующую кнопку.

После ввода всех данных нажмите кнопку «СОХРАНИТЬ».

| поздравления            |                                                 |                       | Lr.J       |
|-------------------------|-------------------------------------------------|-----------------------|------------|
| День рождения           | Новый год                                       | 8 марта               | 23 февраля |
| SMS                     |                                                 | Vibe                  | r          |
| Отправитель             | Выбор альфаимени                                |                       |            |
| Общий текст             | Текст поздравления                              |                       |            |
|                         |                                                 |                       |            |
|                         | Количество символов: 19<br>Количество частей: 1 | Транслит              | Очистить   |
| Время отправки          | 10:00                                           |                       |            |
| отправлять за указанное | е количество дней до событ                      | 0 RN                  |            |
| Предпросмотр            | Отправить се                                    | бе сообщение для прос | смотра     |
|                         |                                                 |                       |            |

#### 4.2. Поздравления через Viber канал.

Внимание! По умолчанию эта возможность у Вас может отсутствовать.

Поставьте галочку напротив «Отправлять поздравления с Днем рождения».

Далее выберите в поле «ОТПРАВИТЕЛЬ» необходимое имя отправителя (альфа-имя) от которого придет Viberсообщение получателю (как добавить имя отправителя см. раздел № 5).

Напишите текст поздравления в поле «ОБЩИЙ ТЕКСТ». Ниже этого поля будут отображаться: количество символов в тексте, возможность использовать текст в транслитерации, а также использование эмодзи.

В поле «ССЫЛКА ДЛЯ КНОПКИ» введите URL, по которому перейдет получатель, нажав на кнопку.

В поле «НАДПИСЬ КНОПКИ» введите название кнопки, например: Перейти на сайт (см рисунок ниже).

| поздравления      |                         |          |          | Lr. |
|-------------------|-------------------------|----------|----------|-----|
| День рождения     | Новый год               | 8 марта  | 23 февра | аля |
| SM                | NS                      | ۷        | lber     |     |
| Отправлять поздра | авления с Днем рождения |          |          |     |
| Отправитель       | Выбор альфаимени        |          |          |     |
| Общий текст       |                         |          |          |     |
|                   |                         |          |          |     |
|                   |                         |          |          |     |
|                   | Количество символов: 0  | Транслит | Очистить | ٢   |
|                   |                         |          |          |     |
|                   | Ссылка для кнопки       |          |          |     |
|                   |                         |          |          |     |
|                   | Надпись кнопки          |          |          |     |

Для загрузки «КАРТИНКИ» необходимо кликнуть на кнопку «ЗАГРУЗИТЬ ИЗОБРАЖЕНИЕ» и выбрать файл с расширением jpg или png до 2 Мб. Если картинка соответствует всем требованиям, то после загрузки она отобразится в поле, иначе будет ошибка (см рисунок ниже).

|                         | Загрузить изображение                  |
|-------------------------|----------------------------------------|
|                         |                                        |
| Время отправки          | 00:00                                  |
| отправлять за указанное | е количество дней до события 0         |
| Предпросмотр            | Отправить себе сообщение для просмотра |
|                         | Сохранить                              |

Если Вы хотите, чтобы сообщение пришло за несколько дней до ПРАЗДНИЧНОГО ДНЯ, то установите нужное количество дней рядом с «отправлять за указанное количество дней до события». Например, можно отправить поздравление, в котором Вы укажете, что получатель может получить скидку в течении X дней до своего Дня Рождения.

Сообщение можно отправить на номер указанный при регистрации (если Viber установлен) для предпросмотра, нажав на соответствующую кнопку.

После ввода всех данных нажмите кнопку «СОХРАНИТЬ».

# 5. Раздел «Имена отправителя».

Чтобы добавить имя отправители (альфа-имя) необходимо кликнуть на тот канал, в котором Вы хотите отправлять

сообщения: 🤷 SMS или Viber .

Для добавления имени отправителя кликните на кнопку «ДОБАВИТЬ ИМЯ ОТПРАВИТЕЛЯ».

В поле «ИМЯ» - введите название имени отправителя, от которого будут рассылаться сообщения (максимально доступно 11 ЛАТИНСКИХ символов без спец. знаков (%\$&?! и т.п.)).

Внимание! Для Viber сообщений можно использовать в именах отправителя латиницу и кириллицу (до 20 символов). В поле «ИМЯ» для имени отправителя в Viber необходимо ввести латиницей СОКРАЩЕННОЕ название имени до 11 латинских символов (данное имя не будет видно Вашим получателям, получатели будут видеть имя отправителя, которое Вы указали в <u>АНКЕТЕ</u> в последней строке).

А уже в описании указать ПОЛНОЕ название имени отправителя (до 20 латинских или кириллических символов с пробелами без спец. знаков %\$&?!). Сообщение будет приходить именно от ПОЛНОГО названия, а не от СОКРАЩЕННОГО.

Тип имени: реклама или сервис. Внимание! Сервисные Viber-сообщения содержат только текст, без картинок, кнопок и эмодзи. Просьба учитывать это при указании «Тип имени»

Пример заполнения для рекламного имени отправителя показан ниже:

| mycomp.name             |         |          |
|-------------------------|---------|----------|
| ип имени                | Реклама | 6        |
| ипимени                 | Реклама | <b>[</b> |
| Описание, цель использо | зания   |          |
|                         |         |          |

Пример заполнения для сервисного имени отправителя показан ниже:

| Новое имя отправи                                             | теля                                                                                        | لا                                           |
|---------------------------------------------------------------|---------------------------------------------------------------------------------------------|----------------------------------------------|
| service.name                                                  |                                                                                             |                                              |
| Тип имени                                                     | Сервис                                                                                      | 2                                            |
| Описание, цель использов<br>Просьба открыт<br>Имя будет испол | ния<br>ь полное название имени отправителя: "Се<br>ьзоваться для уведомлений клиентов о тра | рвисное имя"<br>анзакциях и доставке товара. |

# 6. Раздел «Мои рассылки»

В данном разделе можно увидеть ранее созданные SMS и Viber рассылки, а также произвести некоторые действия с ними:

«Запустить рассылку» - запустить вручную рассылку в текущее время; «Редактировать» - возможность отредактировать рассылку после того как ранее сохранили изменения; «Детализация» - скачать файл с детализацией по каждому номеру из текущей рассылки; «Удалить» - удаление текущей рассылки

Рассылки SMS-сообщений имеют следующий вид:

|     | Мои рассылки      |             |                                     |                |               |      |        |                           |                |                  | â                   |
|-----|-------------------|-------------|-------------------------------------|----------------|---------------|------|--------|---------------------------|----------------|------------------|---------------------|
| 0   | SMS               |             |                                     |                |               |      |        |                           |                |                  |                     |
| ID  | Название рассылки | Отправитель | Такат                               | Kon po uouopop | CTOWNOOT BYN  |      | 0      | _                         | -              | <b></b>          |                     |
|     |                   | •           | Teker                               | кол-во номеров | CTONMOCTB BTN | ABTO | Статус | Раскладка по статусам     | Дата окончания | последнии запуск | Деиствия            |
| 124 | новая тест        | TestName    | Скидки только сегодня на все товары | 5              | 0.2104        | АВТО | Новая  | Раскладка по статусам<br> | Дата окончания | последнии запуск | Деиствия<br>• 🖌 😁 🏛 |

Столбец «ID» - отображает номер текущей рассылки

Столбец «Название рассылки» - отображает название рассылки, которое Вы указали при формировании рассылки Столбец «Отправитель» - отображает имя отправителя (альфа-имя), от которого будут приходить SMS получателям Столбец «Текст» - показывает текст SMS сообщения

Столбец «Кол-во номеров» - показывает количество номеров в данной рассылке

Столбец «Стоимость BYN» - показывает общую стоимость рассылки в рублях

Столбец «Авто» - показывает, установлена Автоматическая рассылки или нет

Столбец «Статус» - отображает текущий статус данной рассылки, он может быть: «Новая», «Выполняется», «Отклонена», «Завершена»

Столбец «Раскладка по статусам» - отображает статусы сообщений в текущий момент времени. Для «СМС рассылок» статусы отображаются в следующем порядке:

«Новое» - только созданные сообщения, но не отправленные в ШЛЮЗ.

«Отправлено» - отправлено в ШЛЮЗ.

Vibor

«Доставляется» - отправлено оператору, но не получен конечный статус.

«Заблокировано» - статус смс при блокировке смс оператором

«Доставлено» - статус при успешной доставке абоненту

«Не доставлено» - статус при неуспешной доставке абоненту

Столбец «Дата окончания» - показывает дату, когда рассылка получила статус «Завершена» Столбец «Последний запуск» - показывает дату, когда рассылка запускалась последний раз

# Рассылки Viber-сообщений имеют следующий вид:

| ~  | VIDEI                |             |                                                                                |                   |                                                   |      |                           |             |                          |                        |                        |          |
|----|----------------------|-------------|--------------------------------------------------------------------------------|-------------------|---------------------------------------------------|------|---------------------------|-------------|--------------------------|------------------------|------------------------|----------|
| ID | Название<br>рассылки | Отправитель | Текст                                                                          | Кол-во<br>номеров | Предварительная/<br>Фактическая<br>стоимость, BYN | Авто | SMS, если<br>недоставлено | Статус      | Раскладка по<br>статусам | Дата<br>окончания      | Последний<br>запуск    | Действия |
| 93 |                      | A1test      | Только сегодня скидки на все товары - 30% в наших<br>магазинах в городе Бресте | 0                 | 0/0                                               |      |                           | Новая       | <u>0/0/0/0/0/0/0/0</u>   |                        |                        | ⊙ 🖌 🖯 🏛  |
| 2  | Тестовая -<br>viber  | TstSndr     | Тестовый текст                                                                 | 2                 | 2/2                                               |      | Да                        | © Завершена | <u>0/0/0/2/0/0/0/0</u>   | 28.10.2020<br>20:31:07 | 30.07.2020<br>14:03:11 | ⊙ ≠ ⊕    |

Столбец «ID» - отображает номер текущей рассылки

Столбец «Название рассылки» - отображает название рассылки, которое Вы указали при формировании рассылки Столбец «Отправитель» - отображает имя отправителя (альфа-имя), от которого будут приходить SMS получателям Столбец «Текст» - показывает текст SMS сообщения

Столбец «Кол-во номеров» - показывает количество номеров в данной рассылке

Столбец «Предварительная/Фактическая стоимость BYN» - слева показывает общую предварительную стоимость рассылки в рублях, при условии 100% доставки на все номера в рассылке, справа показывает фактическую стоимость рассылки в рублях после получения всех статусов от Viber.

Столбец «Авто» - показывает, установлена Автоматическая рассылки или нет

Столбец «SMS, если не доставлено» - показывает, установлена ли отправка SMS, если сообщение не доставлено в Viber Столбец «Статус» - отображает текущий статус данной рассылки, он может быть: «Новая», «Выполняется», «Отклонена», «Завершена»

Столбец «Раскладка по статусам» отображает статусы сообщений в текущий момент времени. Для «Viber рассылок» статусы отображаются в следующем порядке:

«Новое» - только созданные сообщения, но не отправленные в ШЛЮЗ.

«Отправлено» - отправлено в ШЛЮЗ.

«Заблокировано» - статус сообщений при блокировке Viber

«Доставлено» - статус при успешной доставке абоненту

«Прочитано» - статус, при котором получатель открыл сообщение

«Не доставлено» - статус при неуспешной доставке абоненту

«Просрочено» - статус, при котором вышло время жизни сообщения

«Ошибка» - статус при ошибке отправки сообщения на Viber

Столбец «Дата окончания» - показывает дату, когда рассылка получила статус «Завершена» Столбец «Последний запуск» - показывает дату, когда рассылка запускалась последний раз

## 7. Раздел «Адресные книги»

АДРЕСНЫЕ КНИГИ предназначены для агрегирования Ваших клиентов (с параметрами: телефон, ФИО, Дата Рождения, город и др.) по определенным группам (книгам) (см. рисунок ниже). ВНИМАНИЕ! В одну адресную книгу можно загрузить до 50 тысяч абонентов.

| Адресные книги            |                      |                | â |
|---------------------------|----------------------|----------------|---|
| 🕂 Добавить адресную книгу |                      |                |   |
| Название адресной книги   | Количество контактов | Действия       |   |
| Контакты                  | 1                    | <b>≜</b> ⊙ ∕ ⊻ | Ŵ |

Для того, чтобы добавить «Адресную книгу», необходимо кликнуть на кнопку: «ДОБАВИТЬ АДРЕСНУЮ КНИГУ» в этом разделе, далее ввести название книги и нажать СОХРАНИТЬ.

После этого в списке АДРЕСНЫХ КНИГ появится книга с указанным ранее названием.

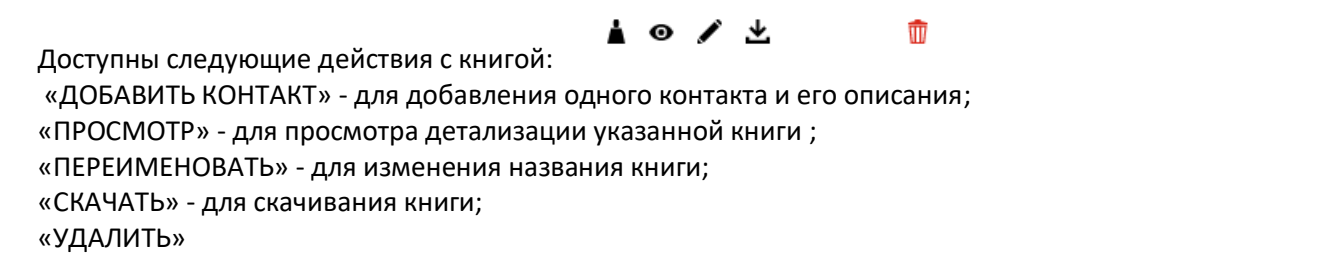

Для добавления контактов в книгу необходимо кликнуть на кнопку «ПРОСМОТР» <sup>•</sup> , после чего перейдете на страницу просмотра текущей книги.

Для текущей книги доступны следующие действия: + «ДОБАВИТЬ КОНТАКТЫ» - для добавления контактов в текущую книгу «ПОИСК» - поиск абонентов в текущей книге «КОПИРОВАТЬ ВЫДЕЛЕННЫЕ» - для копирования выбранных номеров в другую адресную книгу «ПЕРЕМЕСТИТЬ ВЫДЕЛЕННЫЕ» - для перемещения выбранных номеров в другую адресную книгу «УДАЛИТЬ ВЫДЕЛЕННЫЕ» - для удаления выделенных номеров из текущей адресной книги «УДАЛИТЬ ВСЕ» - для удаления всех номеров в текущей адресной книге

«СКАЧАТЬ АДРЕСНУЮ КНИГУ» - для скачивания всей текущей адресной книги

Добавить номера в текущую АДРЕСНУЮ КНИГУ можно несколькими способами. Для этого кликните на значок **т** «ДОБАВИТЬ КОНТАКТ» и выберите один из подходящих вариантов (см рисунок ниже):

| + Q 0 0 1 1 1    |                            |
|------------------|----------------------------|
|                  |                            |
| Добавить контакт | Добавить контакты из файла |
|                  |                            |

«ДОБАВИТЬ КОНТАКТ» - позволяет добавить контакты по одному.

«ДОБАВИТЬ КОНТАКТЫ ИЗ ФАЙЛА» - позволяет добавить контакты из файлов с расширением .csv и .xlsx . Также здесь доступны образцы файлов .

### 8. Раздел «СТОП-листы».

СТОП-ЛИСТЫ предназначены для того, чтобы смс не отправилось случайно абоненту, который ранее попросил или потребовал не отравлять смс ему от Вашего имени отправителя.

Для добавления номеров таких абонентов в СТОП-ЛИСТ необходимо выбрать канал: SMS или VIBER и далее в него

добавить номер(а) кликнув на кнопку +

|   | Стоп-листы    |  |  |  |  |  |  |  |
|---|---------------|--|--|--|--|--|--|--|
| • | SMS 🕂 Q 🗊 🗊 👱 |  |  |  |  |  |  |  |
|   | Номер         |  |  |  |  |  |  |  |
|   | 375291111111  |  |  |  |  |  |  |  |
|   | 3752966666666 |  |  |  |  |  |  |  |
|   | 375441111111  |  |  |  |  |  |  |  |
|   | 3754466666666 |  |  |  |  |  |  |  |
|   |               |  |  |  |  |  |  |  |

Также доступны следующие действия с СТОП-ЛИСТами: 🕇 🔍 💼 💼 坐

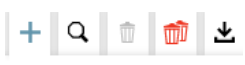

«ДОБАВИТЬ НОМЕРА» - для добавления номеров в СТОП-ЛИСТ (добавление списком номеров или из файла) «ПОИСК» - поиск номеров в текущем СТОП-ЛИСТе

«УДАЛИТЬ ВЫДЕЛЕННЫЕ» - для удаления выделенных номеров в текущем СТОП-ЛИСТе

«УДАЛИТЬ ВСЕ» - для удаления всех номеров в текущем СТОП-ЛИСТе

«СКАЧАТЬ СПИСОК» - для скачивания всего списка номеров СТОП-ЛИСТа

# 9. Раздел «Шаблоны сообщений».

Шаблоны сообщений предназначены для быстрого создания рассылок SMS и Viber сообщений. При создании рассылки можно будет выбрать уже заготовленные текст сообщения.

Для создания ШАБЛОНА СООБЩЕНИЙ необходимо выбрать канал: SMS или Viber в котором будет использоваться текущий текст.

Рассмотрим на примере SMS канала. Выбираем соответствующий канал и в нем кликаем на кнопку «ДОБАВИТЬ ШАБЛОН»

| Шаблоны |             |                   |  |  |  |
|---------|-------------|-------------------|--|--|--|
| 0       | SMS         | 🕂 Добавить шаблон |  |  |  |
| Еще     | е нет ни од | дного шаблона     |  |  |  |

Далее вводим название шаблона и затем полный текст сообщения.

| •                                          |                                    |       |
|--------------------------------------------|------------------------------------|-------|
| Текст шаблона<br>Здесь написан текст перво | ого шаблона для отправки смс сообщ | ений. |
|                                            |                                    |       |

После ввода всех данных нажмите «СОХРАНИТЬ» и шаблон появится в списке шаблонов.

#### 10. Раздел «Детализация».

В данном разделе Вы можете просмотреть все отправленные SMS и Viber сообщения за указанный период, на определенные номера телефонов, по статусам и по выбранным именам отправителя.

Для SMS канала доступны следующие варианты детализации (см рисунок ниже):

| Детализация      |                |                  | لم)          |
|------------------|----------------|------------------|--------------|
| Канал            | ⊠ SMS □        | Viber            |              |
| История рассылок | Отправ.        | лено по зонам    | Архив        |
| Период           | За сегодня     |                  | 0            |
| Найти            | по ID SMS      | Введите ID SMS   |              |
|                  | по номеру      | Введите номер те | лефона       |
|                  | по статусу     | Bce              | \$           |
|                  | по отправителю | Все              | 4 <u>8</u> 8 |
|                  |                |                  |              |
| Сбросить         |                |                  | Сформировать |

«ИСТОРИЯ РАССЫЛОК» - здесь можно сформировать и посмотреть детализацию по отправленным SMS сообщениям по следующим параметрам: период, по ID SMS, по номеру абонента, по статусу сообщения, по отправителю

«ОТПРАВЛЕНО ПО ЗОНАМ» - здесь можно сформировать и посмотреть детализацию по отправленным SMS сообщениям по следующим параметрам: период и оператор

«АРХИВ» - здесь размещены архивы SMS сообщений, которые были отправлены более 12-ти месяцев от текущей даты.

Для Viber канала доступны следующие варианты детализации (см рисунок ниже):

| Детализация      |          |                            |     |            | Â |
|------------------|----------|----------------------------|-----|------------|---|
| Канал            | □ SMS    | 🖌 Viber                    |     |            |   |
| История рассылок |          | Отправлено по типу трафика |     | Архив      |   |
| Период           | За сегод | ня                         |     |            | 0 |
| Трафик           | Bce      |                            |     |            | ÷ |
|                  |          |                            |     |            |   |
| Сбросить         |          |                            | Сфо | ормировать |   |

«ИСТОРИЯ РАССЫЛОК» - здесь можно сформировать и посмотреть детализацию по отправленным Viber-сообщениям по следующим параметрам: период, ID сообщения, по номеру абонента, по статусу сообщения, по отправителю

«ОТПРАВЛЕНО ПО ТИПУ ТРАФИКА» - здесь можно сформировать и посмотреть детализацию по отправленным Viberсообщениям по следующим параметрам: период и трафик (реклама и сервис).

«АРХИВ» - здесь размещены архивы Viber-сообщений, которые были отправлены более 12-ти месяцев от текущей даты.

### 11. Раздел «Статистика».

В данном разделе можно просмотреть информацию по отправке SMS и Viber-сообщений в графическом виде.

Для этого выберите нужный канал: SMS или Viber. Для SMS канала доступны следующие параметры: период, оператор (ВСЕ, только А1, только ДРУГИЕ ОПЕРАТОРЫ БЕЛАРУСИ или зарубежные), а также Статус SMS-сообщений. (см. рисунок ниже):

| Статистика |               | <u></u>      |
|------------|---------------|--------------|
| Канал      | ☑ SMS □ Viber |              |
| Период     | За год        | 0            |
| Оператор   | Все           | *            |
| Статус     | Bce           | \$           |
| Сбросить   |               | Сформировать |

После введенных параметров нажмите СФОРМИРОВАТЬ и отобразятся 3 вкладки с графическими показателями по выбранным параметрам: «Количество сообщений», «Расход средств» и «В разрезе операторов» (см рисунок ниже) :

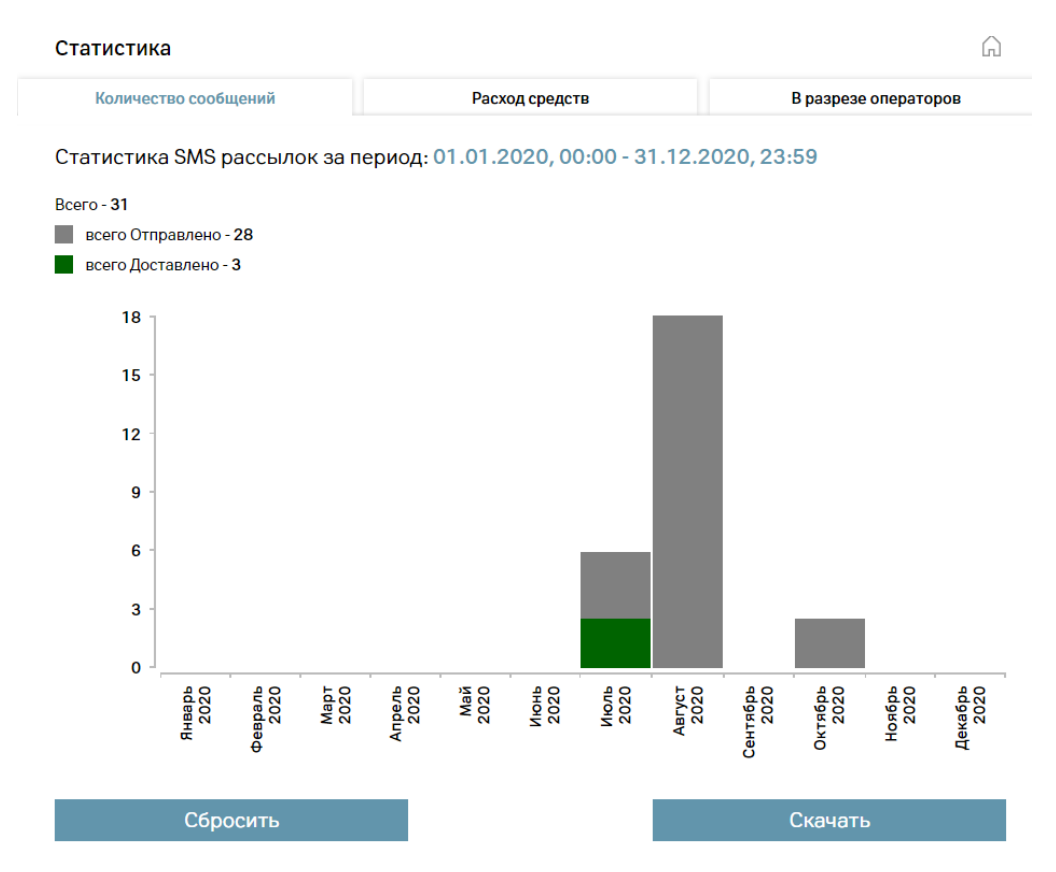

При выборе Viber канала, статистику можно получить по следующим параметрам: период, трафик (Все, Реклама, Сервис), статус (см рисунок ниже):

| Статистика |        |         | <u></u>      |
|------------|--------|---------|--------------|
| Канал      | □ SMS  | ☑ Viber |              |
| Период     | За год |         | 0            |
| Трафик     | Все    |         | ¢            |
| Статус     | Все    |         | \$           |
| Сбр        | оосить |         | Сформировать |

После введенных параметров нажмите СФОРМИРОВАТЬ и отобразятся 3 вкладки с графическими показателями по выбранным параметрам: «Количество сообщений», «Расход средств» и «По типу трафика» (см рисунок ниже):

|                   |            | ~             |           |            |                |          |          |            | De auser an aburr |            |            |            |
|-------------------|------------|---------------|-----------|------------|----------------|----------|----------|------------|-------------------|------------|------------|------------|
| Количес           | тво сообі  | цений         |           |            | Расход средств |          |          |            | По типу трафика   |            |            |            |
| Статистик         | a Viber    | рассыл        | юк за п   | ериод:     | 01.01.         | 2020, 0  | 0:00 - 3 | 1.12.20    | 020, 23           | :59        |            |            |
| Bcero - <b>26</b> |            |               |           |            |                |          |          |            |                   |            |            |            |
| всего Отп         | равлено -  | 1             |           |            |                |          |          |            |                   |            |            |            |
| всего Не д        | цоставлен  | io - <b>1</b> |           |            |                |          |          |            |                   |            |            |            |
| всего Дос         | тавлено -  | 22            |           |            |                |          |          |            |                   |            |            |            |
| всего Про         | читано - 2 | 2             |           |            |                |          |          |            |                   |            |            |            |
| 16                |            |               |           |            |                |          |          | l          |                   |            |            |            |
| 14                |            |               |           |            |                |          |          |            |                   |            |            |            |
| 12 -              |            |               |           |            |                |          |          |            |                   |            |            |            |
| 10                |            |               |           |            |                |          |          |            |                   |            |            |            |
| 10 .              |            |               |           |            |                |          |          |            |                   |            |            |            |
| 8 -               |            |               |           |            |                |          |          |            |                   |            |            |            |
| 6 -               |            |               |           |            |                |          |          |            |                   |            |            |            |
| 4 -               |            |               |           |            |                |          |          |            |                   |            |            |            |
| 2                 |            |               |           |            |                |          |          |            |                   |            |            |            |
| 0                 |            |               |           |            |                |          |          |            |                   |            |            |            |
| 0                 | 20<br>20   | 20<br>20      | 101<br>20 | 20<br>20   | ай<br>20       | 20<br>20 | 20<br>20 | /cT<br>20  | 20<br>20          | 20<br>20   | 20         | 20<br>20   |
|                   | Янва<br>20 | евра<br>20    | 20<br>20  | Апре<br>20 | 2 Q X          | 20       | 20       | ABL)<br>20 | нтяб<br>20        | ктяб<br>20 | 10яб<br>20 | екаб<br>20 |
|                   |            | Ð             |           |            |                |          |          |            | ပီ                | 0          | -          | Ч          |
|                   | Cápa       |               |           |            |                |          |          |            |                   |            |            |            |
|                   | Cope       | СИПЬ          |           |            |                |          |          | Скачать    |                   |            |            |            |

### 12. Раздел «Настройки».

В данном разделе Вы можете найти такие настройки как (см. рисунок ниже):

«Имя» - введите ваше имя

«E-mail» - введите ваш e-mail

«Часовой пояс» - установите Ваш часовой пояс. По умолчанию, время указано GMT +3:00 Минск, Москва;

«API key» - параметр, предназначенный для рассылок SMS и Viber сообщений по API;

«Уведомления» - здесь можно указать ваши номера телефонов и e-mail (в соответствующих вкладках) на которые будут приходить сервисные сообщения от нашей компании.

«SMPP подключение» - основные параметры подключения по SMPP протоколу. Для предоставления пароля к доступу – обратитесь к администратору платформы.

«Уведомления» - введите номера телефонов и e-mail (в соответствующих вкладках) ваших сотрудников для связи

| Настройки        |                                                                                                    | Ŵ |
|------------------|----------------------------------------------------------------------------------------------------|---|
| Имя              | Юзер                                                                                                    |   |
| E-mail           | Введите email пользователя                                                                                                    |   |
| Телефон          | 1234567890                                                                                                    |   |
| Часовой пояс     | (GMT +3:00) Минск, Москва                                                                                                    | 0 |
| Название юрлица  | ЧУП Предприятие                                                                                                    |   |
| унп              | 919191191                                                                                                    |   |
| API key          | iUkoD44BrGdValDj8r3Y                                                                                                    |   |
| SMPP подключение | Host: smart-sender.a1.by или 185.183.122.111<br>Port: 2775<br>Mode of Connections: transcelver<br>Source Address TON: 5<br>Source Address NPI: 0<br>Destination Address TON: 1<br>Destination Address NPI: 1<br>Throughput: 50<br>SMPP Version: 34 |   |
| Уведомления      | SMS Email                                                                                                    |   |
|                  |                                                                                                    |   |